25Live Pro Event Management

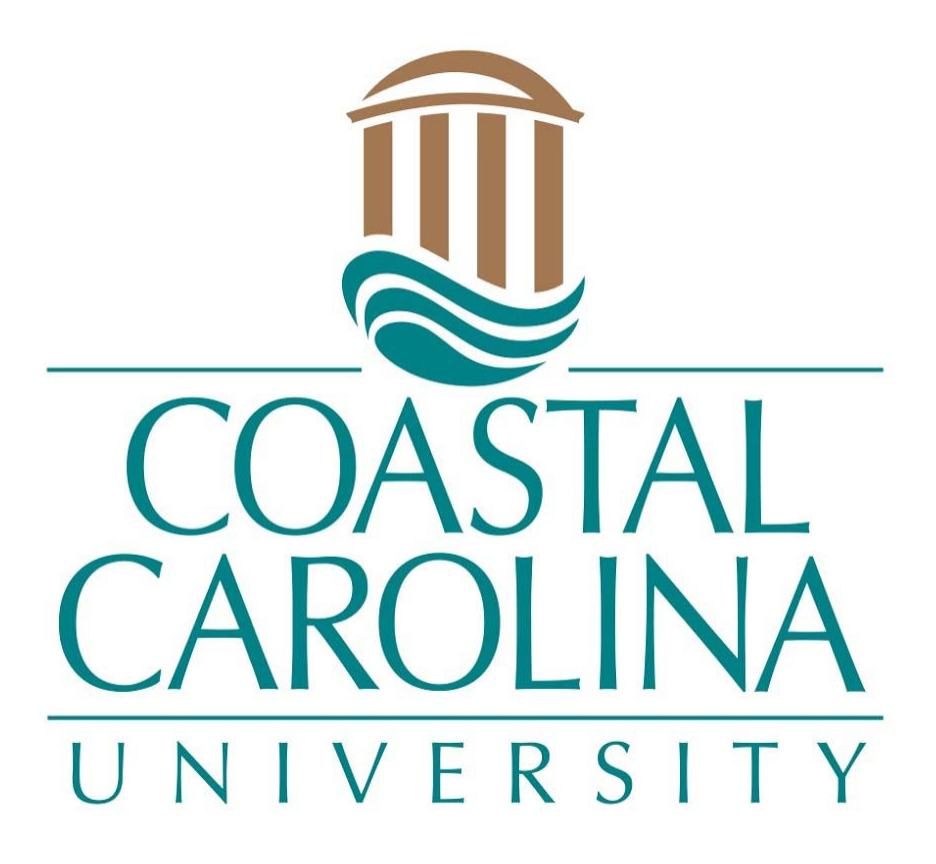

Edit an Event

## EDIT AN EVENT

## 25Live Pro Website: https://25live.collegenet.com/pro/coastal

NOTE: You can request an edit of your event(s) at any time (2 business days is preferred). If AV resources are selected, it is not guaranteed that resources will be provided if requested with short notice. All edit requests must be approved by the Office of Scheduling and Space Management. Please do a Location Search to ensure that the requested time and location are available. Edit requests will only be accepted through the below options.

## Option 1:

1. Forward your confirmation email to <u>scheduling@coastal.edu</u> and state that you need to edit the event with the information that needs to be changed.

| 📑 Pop Out 🗙 Discard                                                                                                    |  |  |  |  |  |
|----------------------------------------------------------------------------------------------------|--|--|--|--|--|
| To <u>scheduling@coastal.edu;</u>                                                                                                    |  |  |  |  |  |
| <sup>₹</sup> Cc                                                                                                    |  |  |  |  |  |
| Send Subject FW: Scheduling and Event Services Meeting (2022-ACNLGV)                                                                                         |  |  |  |  |  |
| Attached ConfirmDetailPerEvent_CCU.pdf                                                                                                    |  |  |  |  |  |
|                                                                                                    |  |  |  |  |  |
| Lauren Koonce                                                                                                    |  |  |  |  |  |
| Associate Director<br>Scheduling and Space Management                                                                                                    |  |  |  |  |  |
| Coastal Carolina University                                                                                                    |  |  |  |  |  |
| 843.234.3432                                                                                                    |  |  |  |  |  |
|                                                                                                    |  |  |  |  |  |
| From: Lauren Koonce@25live.coastal.edu>                                                                                                    |  |  |  |  |  |
| Sent: Monday, November 21, 2022 10:05 AM                                                                                                    |  |  |  |  |  |
| Subject: Scheduling and Event Services Meeting (2022-ACNLGV)                                                                                                 |  |  |  |  |  |
|                                                                                                    |  |  |  |  |  |
| CAUTION: This email originated from outside your organization. Exercise caution when opening attachments or clicking links, especially from unknown senders. |  |  |  |  |  |
|                                                                                                    |  |  |  |  |  |
|                                                                                                    |  |  |  |  |  |
| Scheduling and Event Services Meeting(View in 25Live)                                                                                                    |  |  |  |  |  |
|                                                                                                    |  |  |  |  |  |
|                                                                                                    |  |  |  |  |  |
| Event Details                                                                                                    |  |  |  |  |  |
|                                                                                                    |  |  |  |  |  |
|                                                                                                    |  |  |  |  |  |
|                                                                                                    |  |  |  |  |  |

## Option 2:

1. Click on **Sign In** in the upper right-hand corner of 25Live Pro and login with your coastal.edu username and password. Once logged in, you will see the last page you were on in the system. Select **25Live Pro** at the top of the page.

|                        |   | 🗎 25Live Pro                                   | 🕑 Event Wizard 🚊 Tasks Lauren Koonce 🗧 | E More                   |
|------------------------|---|------------------------------------------------|----------------------------------------|--------------------------|
|                        |   |                                                | Q Go to Search Recently Viewed         | <ul> <li>Help</li> </ul> |
| Q Quick Search         | ^ |                                                | 🛱 Tasks                                | ^                        |
| Search Events          | Q | 🥖 Create an Event                              | You have 1 Task on Today's Agenda      |                          |
| Search Locations       |   |                                                | 2 Outstanding Tasks                    |                          |
|                        | 4 | Find Available Locations                       | 2 Flagged Tasks                        |                          |
| Search Resources       | Q | I know WHEN my event should take place help me | 🗐 0 Tasks Assigned By You              |                          |
| 🔬 Search Organizations | Q | find a location!                               |                                        |                          |
|                        |   | UR                                             | Your Upcoming Events                   | ^                        |

2. Find the event you wish to edit in your **Starred Events** (A) or via **Event Search** (B).

| Q Quick Search                      | ^   |
|-------------------------------------|-----|
| Search Events                       | Q   |
| 📦 Search Locations                  | Q   |
| Search Resources                    | Q   |
| 🛓 Search Organizations              | Q   |
| Your Starred Events                 | ^   |
| Scheduling & Event Services Meeting | ☑ ☆ |

NOTE: Your dashboard is customizable so these selections will be located where you have placed them.

3. After locating your event details, click on More Actions in the upper right section of the screen.

|                                               |                        |             | 🛱 25Live Pro 🛛 🕑 Event Fo                                    | orm 🗊 Tasks Lauren Koonce 🗮 More |
|-----------------------------------------------|------------------------|-------------|--------------------------------------------------------------|----------------------------------|
|                                               |                        |             | Q Go to Search                                               | Recently Viewed V                |
| Scheduling and Event Services Meeting 🏠       | Confirmed              | 2022-ACNLGV | Sat 26 Nov 2022 9:00 am - 10:00 am<br>On: 11/26, 12/3, 12/10 | ♥ WHEL*202 C*                    |
| Details Occurrences Calendar Schedule Task LB | st Pricing Audit Trail |             |                                                              | More Actions                     |

4. From the menu, click **Email Event**.

| Copy Event | Related Events | ్ల<br>Manage Bindings | Print Report | ⊠<br>Email Event | Subscribe | Collapse |
|------------|----------------|-----------------------|--------------|------------------|-----------|----------|
|            |                |                       |              |                  |           |          |

 A communication window will pop up. Ensure that the Scheduler 'To' box (A) is checked and the 'Include event details in body of message' box (B) is checked. Event Confirmation (CCU) box (C) may also be checked.

| nall | Event                            |        |             |                     |                                                |                                              |
|------|----------------------------------|--------|-------------|---------------------|------------------------------------------------|----------------------------------------------|
| En   | nail Template                    |        |             |                     | \$                                             |                                              |
| Re   | lated Recipients:                |        |             |                     | Additional Recipients:                         | Attach:                                      |
|      | Solf                             | то     | cc          | BCC                 | ТО                                             | Default Invoice: Event Invoice               |
|      | (Test, Test)                     |        |             |                     | CC                                             | Default Confirmation: Draft Request Detailed |
|      | Requestor                        |        |             |                     | BCC                                            | C Event Confirmation (CCU)                   |
| in.  | (Koonce, Lauren)                 |        |             |                     | Separate multiple email addresses with         | iCal File                                    |
|      | Scheduler<br>(Scheduling Default |        |             |                     | commas. To choose from a list, click To,       |                                              |
|      | Scheduler)                       | •      |             |                     |                                                | Upload a file                                |
| A    | nyone with Assignment<br>Tasks   |        |             |                     |                                                |                                              |
| A    | nyone with Notification<br>Tasks |        |             |                     |                                                |                                              |
| Su   | bject                            |        |             |                     |                                                |                                              |
| S    | Cheduling and Event S            | ervice | s Me        | eting (2            | 022-ACNLGV)                                    |                                              |
| Me   | essage Body Check                | the ch | eckb<br>mat | ox to incl<br>Tools | ude Event Details. Add a custom message if des | ired.                                        |
| <    |                                  | A      | ~           | <i>*</i> ~          | System Font V 12pt V                           | ß                                            |
|      |                                  |        |             |                     |                                                |                                              |
|      |                                  |        |             |                     |                                                |                                              |
|      |                                  |        |             |                     |                                                |                                              |
|      |                                  |        |             |                     |                                                |                                              |
|      |                                  |        |             |                     |                                                |                                              |
|      |                                  |        |             |                     |                                                |                                              |
|      |                                  |        |             |                     |                                                |                                              |
|      |                                  |        |             |                     |                                                |                                              |
|      |                                  |        |             |                     | 1.                                             |                                              |
|      | Include event details in         | n body | ofn         | nessage             | В                                              |                                              |

- 6. In the body of the message, explain the changes that need to be made to the event.
- 7. Press the Send button. This will send your request to the Scheduling and Space Management office. After the changes have been reviewed and applied, a follow-up email confirmation with your requested updates will be sent. Changes will not be applied until a confirmation email has been received. Last minute changes with AV resources will not guarantee assignment of the resources.

**NOTE:** Always read all confirmation emails and confirmation PDF attachments to ensure your event information is correct. If you have a SchoolDude request for the event, please email Wendy Singleton at <u>wsinglet@coastal.edu</u> with your Work Order number(s) to edit those requests, if needed.